### Aplikasi Perancangan Kartu Tanda Siswa SMK YAPIM Pinang Awan Berbasis Web

### Alfitra Yanuar

Manajemen Informatika, Fakultas Sains dan Teknologi, Universitas Labuhanbatu

### Email : <u>fitrackp@gmail.com</u>

### Corresponding Author: <u>fitrackp@gmail.com</u>

### Abstract

In this era of globalization computers are needed in all aspects of life except in the world of education. One student sign is the identity of students as students who are still actively participating in school education. Student identification cards obtained at the YAPIM Pinang Awan school include the process of designing student sign cards that is difficult, seems old and still manually using the Microsoft Word application. With the support of existing technology, data processing currently carried out can be replaced with a web-based system. Data collection methods used are observation, interview and literature study while the programming used is Web site programming using MYSQL and PHP databases. This research produces a web-based YAPIM Pinang Awan student card design application system. Hopefully with the application system the design of the student sign card can facilitate the making of student card / student card printing.

*Keywords:* Design Application, Student Identification Card,

### 1. Pendahuluan

Yayasan Perguruan Indonesia Membangun (YAPIM) Pinang Awan Salah satu Pendidikan di kabupaten Labuhanbatu Selatan yang sudah terakreditas A yang di mana terdapat SMP-SMA-SMK. Maka dari itu pendidikan YAPIM Pinang Awan harus memiliki program agar tidak terjadi kesalahan dalam penggolahan data apa pun salah satu nya seperti data Siswa-siswi YAPIM Pinang Awan. Masalah-masalah yang didapat pada YAPIM Pinang Awan meliputi proses input perancangan kartu tanda siswa yang menyulitkan, terkesan lama dan masih secara manual. Proses perancangan Kartu Tanda Siswa yang membutuhkan waktu lebih lama dimana ketika ingin mencari data siswa-siswi harus mencari satu-persatu dalam sebuah komputer, dimana untuk mencari data siswa-siswi yang dimaksud terasa menyulitkan karena harus dilihat satupersatu dalam banyaknya data siswa-siswi yang ada didalam komputer tersebut, terkesan lama dan sangat memakan waktu. Dalam masalah terakhir proses pengolahan atau perancangan Kartu Tanda Siswa ini kurang tepat dan masih manual karena pembuatan atau perancangannya masih menggunakan *Microsoft Word* yang terasa kurang efisien.

### 2. Landasan Teori

### Aplikasi

Aplikasi adalah suatu subkelas perangkat lunak komputer yang memanfaatkan kemampuan komputer langsung untuk melakukan suatu tugas yang diinginkan pengguna Biasanya dibandingkan dengan perangkat lunak sistem yang mengintergrasikan berbagai kemampuan komputer, tapi tidak secara langsung menerapkan kemampuan tersebut untuk mengerjakan suatu tugas yang menguntungkan pengguna.

### Perancangan

Perancangan Sistem adalah salah satu tahap dari Metodologi pengembangan sistem, dan merupakan salah satu bagian yang sangat penting di dalam itu. Tahap ini dilakukan oleh sistem designer yang melakukan interaksi dengan pengguna sistem, hasil desain dievaluasi oleh user dari sudut pandang kepentingan pemakai untuk kemudian diimplementasikan kembali oleh sistem *designer*.

## Aplikasi Berbasis Web

Aplikasi berbasis *web* atau sering dikenal dengan web *based application* merupakan suatu aplikasi yang berjalan di *web browser*. Aplikasi ini dapat diakses dimanapun dan kapanpun asalkan koneksi *internet* yang mendukung. Kelebihan aplikasi *web based* ini adalah tidak perlu melakukan *install* aplikasi di komputer masing-masing seperti pada aplikasi *desktop*.

# UML (*Unified Modeling Language*)

Menurut Windu Gata, Grace *Unified Modeling Language* (UML) adalah bahasa spesifikasi standar yang dipergunakan untuk mendokumentasikan, menspesifikasikan dan membanngun perangkat lunak. Alat bantu yang digunakan dalam perancangan berorientasi objek berbasiskan.

## Database

Menurut Abdul Kadir (2014:218), "basis data (*database*) adalah pengorganisasi sekumpulan data yang saling terkait sehingga memudahkan aktivitas untuk memperoleh informasi. Basis data dimaksudkan untuk mengatasi problem pada sistem yang memakai pendekatan berbasis berkas." Untuk mengelola database diperlukan perangkat lunak yang disebut *Database Management System*.

## 3. Metode Penelitian

Dalam pembuatan sistem alat bantu yang digunakan dalam membuat perancangan dan desain yaitu dengan menggunakan *Unified Modeling Language* (UML). *Unified Modelling Language* adalah sebuah bahasa yang telah menjadi standar dalam industri untuk visualisasi, merancang dan mendokumentasikan sistem piranti lunak.

# 4. Hasil dan Pembahasan

Implementasi adalah suatu tindakan atau bentuk aksi nyata dalam melaksanakan rencana yang telah dirancang dengan matang. Dengan kata lain, implementasi hanya dapat dilakukan jika sudah ada perencanaan dan bukan hanya sekedar tindakan semata. Lingkup implementasi yang direkomendasikan meliputi lingkungan perangkat keras (*hardware*) dan perangkat lunak (*software*).

# 1. Tampilan Login

Tampilan login merupakan gerbang utama untuk dapat masuk ke dalam aplikasi. Pengguna memasuskan *email* dan *password*. *Email* dan *password* telah tersimpan

dalam *database* jika salah dalah dalam memasukan *email* dan *password* maka tidak bisa melanjut kehalaman utama.

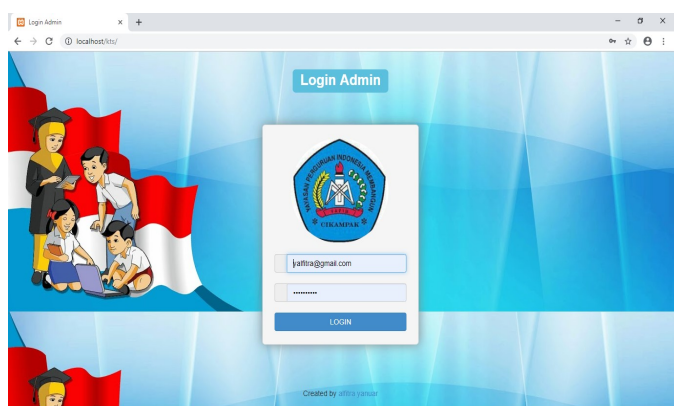

Gambar 1. Form Menu Login Admin

2. Tampilan Menu Utama

Dimana tampilan utama terdapat menu-menu yaitu Beranda, Cetak Admin, Cetak Siswa, Data siswa, Lap.Data Admin, Lap.Data Cetak Siswa, dan Logout

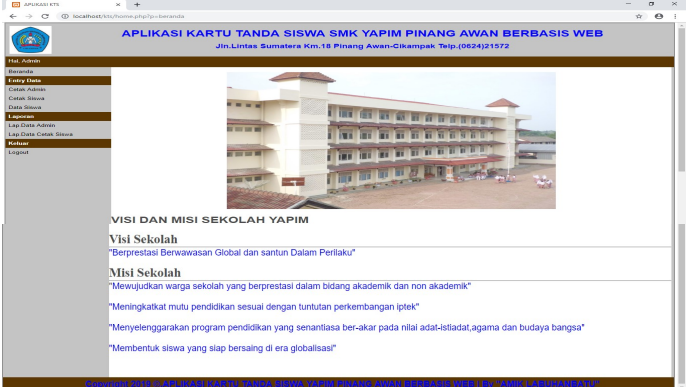

Gambar 2. Form Menu Utama

3. Tampilan Cetak Admin

Dimana tampilan cetak *admin* terdapat tabel yang bisa meng*input* kan data *admin*, cetak kartu *admin*, edit data *admin* dan hapus data *admin*.

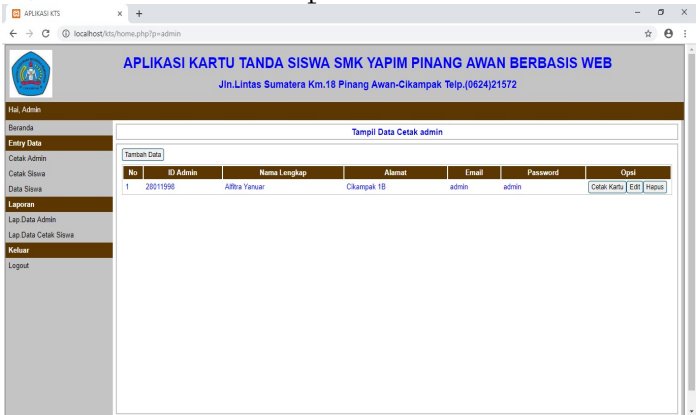

Gambar 3. Tampilan Cetak Admin

4. Tampilan Input Cetak Admin

Yang dimana kita bisa mengisi cetak *admin* yaitu idadmin, nama lengkap alamat, email, password kemudian simpan data *admin*.

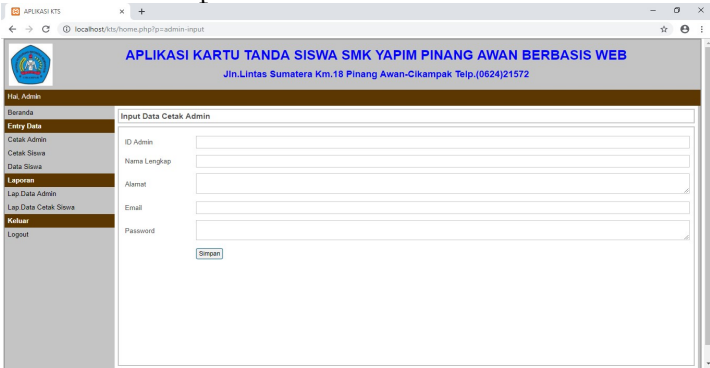

Gambar 4. Tampilan *input* Cetak Admin

5. Tampilan Edit Data Cetak Admin

Yang dimana admin bisa mengedit apabila ada nama atau dokumen data *admin* yang salah maka *admin* bisa mengedit data tersebut tetapi id admin tidak bisa di edit.

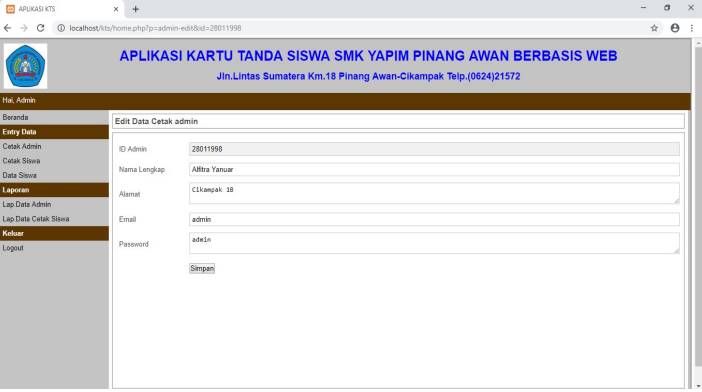

Gambar 5. Tampilan Edit Data Cetak Admin

6. Tampilan Cetak Kartu Tanda Admin

Dimana aplikasi kartu tanda siswa ini bisa mencetak kartu tanda admin.

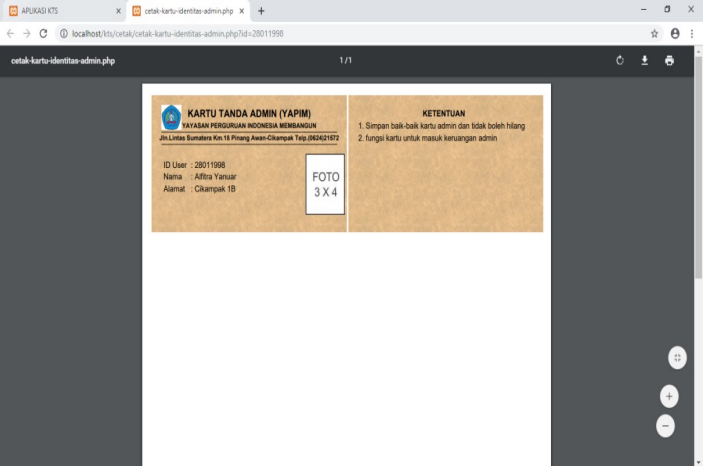

Gambar 6. Tampilan Cetak Kartu Tanda Admin

7. Tampilan Cetak Siswa

Dimana tampilan Cetak siswa terdapat tabel yang bisa meng *input* kan data siswa, cetak kartu siswa, edit data siswa dan hapus data siswa.

| APLIKASI KTS        | × +                     |                            |                |                      |                                       |                                     |                   | - 0                          |
|---------------------|-------------------------|----------------------------|----------------|----------------------|---------------------------------------|-------------------------------------|-------------------|------------------------------|
| - > C () localhor   | st/kts/home.php?p=siswa | 8                          |                |                      |                                       |                                     |                   | \$                           |
|                     | APLIKAS                 | SI KARTU TAN<br>Jin.Lintas | IDA S<br>Sumat | SISWA S<br>era Km.18 | SMK YAPIM PIN                         | ANG AWAN BER<br>1k Telp.(0624)21572 | BASIS             | WEB                          |
| lai, Admin          |                         |                            |                |                      |                                       |                                     |                   |                              |
| Beranda             |                         |                            |                |                      | Tampil Data Cetak Sisv                | va                                  |                   |                              |
| Entry Data          | Tambah Data             |                            |                |                      |                                       |                                     |                   |                              |
| Cetak Siswa         | No D CARD               | NAMA                       | NIS            | JENIS                | KELAS                                 | TEMPAT TANGGAL LAHIR                | AL AMAT           | OPSI                         |
| Data Siswa          | no bonno                |                            |                | KELAMIN              | HELOND                                | ICAN AT MILITONIC DUTIN             | ALC-MARK          | 0.0                          |
| aporan              | 1 20190414              | I yuda Arya Pratama        | 082.27         | Laki-laki            | XII, Teknik Informasi &<br>Komunikasi | Indrapura, 24 Agustus 2000          | Bagan Batu        | Cetak Kartu Edit Hapus       |
| ap Data Admin       | 2 20190413              | Arle Pramana               | 082.26         | Laki-laki            | XII, Teknologi & Rekayasa             | Sisumut, 19 Mei 1998                | Sisumut           | Cetak Kartu Edit Hapus       |
| ap Data Cetak Siswa | 3 20190412              | Indah Frisky Ladevi        | 082.25         | Perempuan            | X, Bisnis & Manajemen                 | Air serdang.06 Oktober 1998         | A3 Air<br>Serdang | Cetak Kartu Edit Hapus       |
| Celuar              | 4 20190411              | yogi Rekadana              | 082.24         | Laki-laki            | XI, Teknologi & Rekayasa              | Cikampak, 2 Februari 2001           | Cikampak          | Cetak Kartu Edit Hapus       |
| ogout               | 5 20190410              | Diki Kumiawan              | 082.23         | Laki-laki            | XII, Teknologi & Rekayasa             | Aek Raso, 12 Juli 1999              | Aek Raso          | Cetak Kartu Edit Hapus       |
|                     | 6 20190409              | Af Syakila Agustin         | 082.22         | Perempuan            | X, Bisnis & Manajemen                 | Pinang Awan 20 Mei 2001             | Pinang Awan       | Cetak Kartu Edit Hapus       |
|                     | 7 20190408              | Yovi Diastari              | 082.21         | Perempuan            | X, Bisnis & Manajemen                 | Aek Torop, 05 April 2000            | Aek Torop         | Cetak Kartu Edit Hapus       |
|                     | 8 20190407              | Beny Syaputra              | 082.20         | Laki-laki            | XI, Teknik Informasi &<br>Komunikasi  | Cikampak, 23 Maret 1999             | Cikampak          | Cetak Kartu Edit Hapus       |
|                     | 9 20190406              | i Aldi Savira              | 082.19         | Laki-laki            | X, Teknik Informasi &<br>Komunikasi   | Cikempak, 25 oktober 1999           | Cikampak          | Cetak Kartu Edit Hapus       |
|                     | 10 20190405             | Novita Adriani Harahap     | 082.18         | Perempuan            | X, Teknologi & Rekayasa               | Sosopan, 10 nov 1996                | Nagadong          | Cetak Kartu Edit Hapus       |
|                     | 11 20190404             | Cinta Soyakhna Harahap     | 082.17         | Perempuan            | X, Bisnis & Manajemen                 | Normark, 28 Juni 2001               | Normark           | Cetak Kartu Edit Hapus       |
|                     | 12 20190403             | Dhea Rini Sururi Harahap   | 082.16         | Perempuan            | X Bisnis & Manajemen                  | Renteuprepat, 23 Agustus<br>1998    | Nomark            | Cetak Kartu Edit Hapus       |
|                     | 12 20100402             | Maller Webde Deuten        | 092.15         | 0                    | XII Tehnologi & Dahawara              | KotaPinang, 13 September            | Kata Disease      | Cataly Nantus   Catal Unanua |

Gambar 7. Tampilan Cetak Siswa

8. Tampilan input Cetak siswa

Yang dimana kita bisa mengisi Cetak siswa yaitu idcard, nama, nis, jeniskelamin, kelas, tempat tgl lahir dan alamat kemudian simpan data siswa.

| ← → C ④ localhost    | t/kts/home.php?p=siswa-ir | put                                                                                                    | \$<br>Θ | 1  |
|----------------------|---------------------------|----------------------------------------------------------------------------------------------------|---------|----|
|                      | APLIKASI                  | KARTU TANDA SISWA SMK YAPIM PINANG AWAN BERBASIS WEB<br>Jin.Lintas Sumatera Km.18 Pinang Awan-Cikampak Teip.(0624):21572 |         | Î  |
| Hei, Admin           |                           |                                                                                                    |         |    |
| Beranda              | Input Data Cetak S        | liswa                                                                                                    |         | 1  |
| Entry Data           |                           |                                                                                                    |         |    |
| Cetak Admin          | ID card                   |                                                                                                    |         |    |
| Cetak Siswa          |                           |                                                                                                    |         |    |
| Data Siswa           | Nama                      |                                                                                                    |         |    |
| Laporan              | Nis                       |                                                                                                    |         |    |
| Lap Data Admin       | Jenis Kelamin             | ©Laki-laki                                                                                                    |         |    |
| Lap.Data Cetak Siswa |                           |                                                                                                    |         |    |
| Keluar               |                           | UPerempuan                                                                                                    |         |    |
| Logout               | Kelas                     |                                                                                                    |         |    |
|                      | tempat tol labir          |                                                                                                    |         |    |
|                      | sember of sum             |                                                                                                    |         |    |
|                      | Alamat                    |                                                                                                    |         |    |
|                      |                           |                                                                                                    |         |    |
|                      |                           | Simpan                                                                                                    |         |    |
|                      |                           |                                                                                                    |         |    |
|                      |                           |                                                                                                    |         |    |
|                      |                           |                                                                                                    |         | 11 |
|                      |                           |                                                                                                    |         |    |

Gambar 8. Tampilan *input* Cetak siswa

9. Tampilan Edit Cetak siswa

Yang dimana *admin* bisa mengedit apabila ada nama atau dokumen data siswa yang salah maka *admin* bisa mengedit data tersebut tetapi idcard tidak dapat di edit.

| APLIKASI KTS                                  | × +                       |                                                                                                    | - | ø | ×     |
|-----------------------------------------------|---------------------------|----------------------------------------------------------------------------------------------------|---|---|-------|
| $\leftrightarrow$ $\rightarrow$ C () localhos | st/kts/home.php?p=siswa-e | vdit&id=20190414                                                                                                    | ☆ | θ | :     |
|                                               | APLIKAS                   | KARTU TANDA SISWA SMK YAPIM PINANG AWAN BERBASIS WEB<br>Jin.Lintas Sumatera Km.18 Pinang Awan-Cikampak Teip.(0624)21572 |   |   | Î     |
| Hai, Admin                                    |                           |                                                                                                    |   |   |       |
| Beranda                                       | Edit Data Cetak si        | iswa                                                                                                    |   |   | 1     |
| Entry Data                                    |                           |                                                                                                    |   |   | i III |
| Cetak Admin                                   | ID card                   | 20190414                                                                                                    |   |   |       |
| Cetak Siswa                                   | Nama                      | vuda Arva Pratama                                                                                                    |   |   |       |
| Data Siswa                                    |                           |                                                                                                    |   |   |       |
| Laporan                                       | Nis                       | 082.27                                                                                                    |   |   |       |
| Lap.Data Admin                                | Jenis Kelamin             | Laki-laki                                                                                                    |   |   |       |
| Lap.Data Cetak Siswa<br>Keluar                | Tempat tgl lahir          | Indrapura, 24 Agustus 2000                                                                                              |   |   |       |
| Logout                                        | Kelas                     | XII Teknik Informasi & Komunikasi                                                                                       |   |   |       |
|                                               |                           |                                                                                                    |   |   |       |
|                                               | Alamat                    | Bagan Batu                                                                                                    |   |   |       |
|                                               |                           | Simpan                                                                                                    |   |   |       |
|                                               |                           |                                                                                                    |   |   |       |
|                                               |                           |                                                                                                    |   |   |       |
|                                               |                           |                                                                                                    |   |   |       |
|                                               |                           |                                                                                                    |   |   |       |
|                                               |                           |                                                                                                    |   |   |       |
|                                               |                           |                                                                                                    |   |   |       |

Gambar 9. Tampilan edit Cetak siswa

- 10. Tampilan cetak kartu tanda siswa Dimana aplikasi kartu tanda siswa ini bisa mencetak
  - Dimana aplikasi kartu tanda siswa ini bisa mencetak kartu tanda siswa.

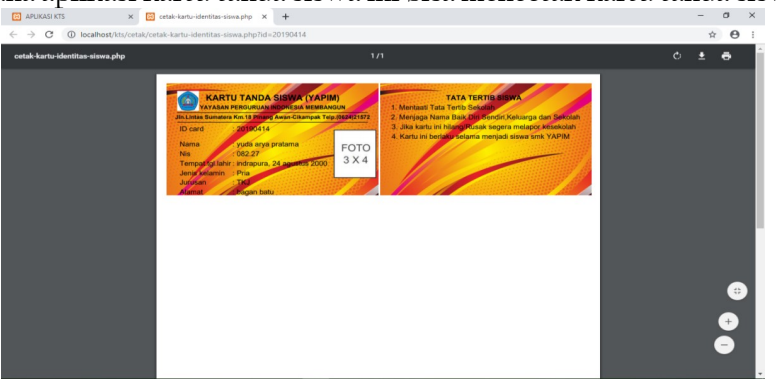

Gambar 10. Form Menu Edit Obat

11. Tampilan data siswa

Dimana tampilan data siswa terdapat tabel yang bisa meng *input* kan data siswa, edit data siswa dan hapus data siswa.

|                                | A    | PLIK        | ASI K                     | ARTU TAN<br>Jin.Lintas            | IDA S<br>Sumat | SISWA SI<br>era Km.18 P       | MK YA            | PIM PIN<br>an-Cikam | VANC<br>pak Tel  | <b>AW</b>        | AN BERE<br>)21572                  | BAS | IS WEI             | В                   |               |
|--------------------------------|------|-------------|---------------------------|-----------------------------------|----------------|-------------------------------|------------------|---------------------|------------------|------------------|------------------------------------|-----|--------------------|---------------------|---------------|
| al, Admin                      |      |             |                           |                                   |                |                               |                  |                     |                  |                  |                                    |     |                    |                     |               |
| eranda                         |      |             |                           |                                   |                |                               | Tampi            | I Data Siswa        | a                |                  |                                    |     |                    |                     |               |
| ntry Data                      | (7)  | a a ba Dana | 1                         |                                   |                |                               |                  |                     |                  |                  |                                    |     |                    |                     |               |
| tak Admin                      | i an | Cent Data   |                           |                                   |                |                               | 1                |                     |                  |                  |                                    |     |                    |                     |               |
| itak Siswa                     | No   | Nis         | Nama<br>lengkap           | tempat Tgl Lahir                  | Agama          | Anak ke                       | Jenis<br>kelamin | No hp               | Nama<br>Ayah     | Nama<br>Ibu      | Alamat Ortu                        | Hp  | Pekerjaan<br>Ayah  | Pekerjaan<br>Ibu    | OPSI          |
| poran                          | 1    | 082.35      | Alfitra<br>Yanuar         | cikampak 1B 28<br>januari 1998    | islam          | 3 (tiga) dari 4<br>bersaudara | Laki-laki        | 813                 | Amir<br>Pratikno | Suparni          | cikampak 1B                        | 0   | petani             | ibu rumah<br>tangga | Edit          |
| Data Admin<br>Data Cetak Siswa | 2    | 082.34      | Ria Syafitri              | Sidodadi, 20<br>januari 1997      | islam          | 1 (satu) dari 3<br>bersaudara | Perempuan        | 821                 | Suroso           | Tukini           | Sidodadadi<br>Dusun V              | 0   | petani             | ibu rumah<br>tangga | Edit<br>Hapus |
| uar<br>out                     | 3    | 082.33      | Indah<br>Friskyla<br>Devi | Air Serdang, 06<br>oktober 1998   | islam          | 1 (satu) dari 4<br>bersaudara | Perempuan        | 822                 | Manto            | Mes              | A3 Air Serdang                     | 0   | Karyawan<br>Swasta | ibu rumah<br>tangga | Edit<br>Hapus |
|                                | 4    | 082.32      | Andre<br>Ardian           | Dusun Benten, 20<br>oktober 1998  | islam          | 1(satu) dari 3<br>bersaudara  | Laki-laki        | 822                 | Atman            | Nurlia           | Dusun Batan                        | 0   | petani             | ibu rumah<br>tangga | Edit<br>Hapus |
|                                | 6    | 082.31      | Toni Ari<br>Yadi          | Dusun Bantan, 14<br>Februari 1998 | islam          | 2 (dua) dari 3<br>Bersaudara  | Laki-laki        | 2147483647          | Tukidi           | Zuraidah         | Dusun Batan                        | 0   | Petani             | ibu rumah<br>tangga | Edit<br>Hapus |
|                                | 6    | 082.30      | Yuda Arya<br>Pratama      | indrapura, 24<br>agustus 2000     | islam          | 1 (satu) dari 1<br>bersaudara | Laki-laki        | 853                 | lskandar<br>Muda | Syarifah         | Jin.HR<br>Subrantas,<br>Bagan Batu | 0   | Wraswasta          | ibu rumah<br>tangga | Edit<br>Hapus |
|                                | 7    | 082.29      | Krisjayanti               | Aek Nabara, 27<br>mei 1998        | islam          | 6 (enam) dari 6<br>bersaudara | Perempuan        | 822                 | Poniran          | Siti<br>Asiah    | Aek Nabara                         | 0   | Pensiun            | ibu rumah<br>tangga | Edit<br>Hapus |
|                                | 8    | 082.28      | Arie<br>Pramana           | sisumut, 19 mei<br>1998           | islam          | 2 (dua) dari 2<br>bersoudara  | Laki-laki        | 852                 | Joko             | Siti<br>Khadijah | Sisumut                            | 0   | Wireswaste         | ibu rumah<br>tangga | Edit          |

Gambar 11. Tampilan data siswa

12. Tampilan input Data siswa

Yang dimana kita bisa mengisi data siswa yaitu nis, nama lengkap, tempat tgl lahir, agama, anak ke, jenis kelamin, no hp, nama ayah, nama ibu, alamat orang tua, nohp orang tua, pekerjaan ayah, pekerjaan ibu. Kemudian simpan data siswa.

| APUKASI KTS                           | x +                                                                            | – a ×                 |
|---------------------------------------|--------------------------------------------------------------------------------|-----------------------|
| ← → C ③ localh                        | host/kts/home.php?p=datasiswa-input                                            | <b>☆ Θ</b>            |
| lai, Admin                            |                                                                                |                       |
| Seranda                               | Input Data Siswa                                                               |                       |
| intry Data                            |                                                                                |                       |
| Cetak Admin                           | Nis                                                                            |                       |
| Cetak Siswa                           | Nama lenokan                                                                   |                       |
| Data Siswa                            | - terms tergine                                                                |                       |
| aporan                                | Tempat Tgl Lahir                                                               |                       |
| ap.Data Admin<br>.ap.Data Cetak Siswa | Agama                                                                          |                       |
| Celuar                                | Anak ke                                                                        |                       |
| ogout                                 | Jenis kelamin                                                                  |                       |
|                                       | No Hp                                                                          |                       |
|                                       | Nama Ayah                                                                      |                       |
|                                       | Nama Ibu                                                                       |                       |
|                                       | Alamat Ortu                                                                    |                       |
|                                       | NoHp Ortu                                                                      |                       |
|                                       | Pekerjaan Ayah                                                                 |                       |
|                                       | Pekerjaan Ibu                                                                  |                       |
|                                       | Simpan                                                                         |                       |
|                                       | Copyright 2019 © APLIKASI KARTU TANDA SISWA YAPIM PINANG AWAN BERBASIS WEB   B | By "AMIK LABUHANBATU" |
|                                       |                                                                                |                       |

Gambar 12. Tampilan input Data siswa

13. Tampilan edit Data siswa

Yang dimana *admin* bisa mengedit apabila ada nama atau dokumen data siswa yang salah maka *admin* bisa mengedit data tersebut tetapi nis tidak dapat di edit.

|                      |                           |                                                                              | 1     |
|----------------------|---------------------------|------------------------------------------------------------------------------|-------|
| APLIKASI KTS         | × +                       |                                                                              | - 0 × |
| ← → C ③ localho      | st/kts/home.php?p=datasis | swa-edit⋼=082.35                                                             | ☆ ⊖ : |
| Hai, Admin           |                           |                                                                              |       |
| Beranda              | Edit Data siswa           |                                                                              |       |
| Entry Data           |                           |                                                                              |       |
| Cetak Admin          | Nis                       | 082 35                                                                       |       |
| Cetak Siswa          | Nama lengkap              | Alfitra Yanuar                                                               |       |
| Laporan              | Tempat tgl lahir          | cikampak 1B 28 januari 1998                                                  |       |
| Lap.Data Admin       | Agama                     | islam                                                                        |       |
| Lap.Data Cetak Siswa | Anak ko                   | 3 (Bon) dari 4 bernaudara                                                    |       |
| Keluar               | Poliak Ka                 | 2 (riên) onu 4 perseptente                                                   |       |
| Logout               | Jenis kelamin             | Laki-laki                                                                    |       |
|                      | No Hp                     | 813                                                                          |       |
|                      | Nama Ayah                 | Amir Pratikno                                                                |       |
|                      | Nama Ibu                  | Supami                                                                       |       |
|                      | Alamat ortu               | cikampak 1B                                                                  |       |
|                      | NoHP Ortu                 | 0                                                                            |       |
|                      | Pekerjaan Ayah            | petani                                                                       |       |
|                      | Pekerjaan Ibu             | ibu rumah tangga                                                             |       |
|                      |                           | Simpan                                                                       |       |
|                      |                           |                                                                              |       |
|                      | Copyright 2019 ©.A        | PLIKASI KARTU TANDA SISWA YAPIM PINANG AWAN BERBASIS WEB   By "AMIK LABUHANE | AIU"  |

Gambar 13. Tampilan Edit Data Siswa 14. Tampilan Laporan Data *Admin* 

Yang dimana laporan tersebut akan di berikan kepada kepalah sekolah.

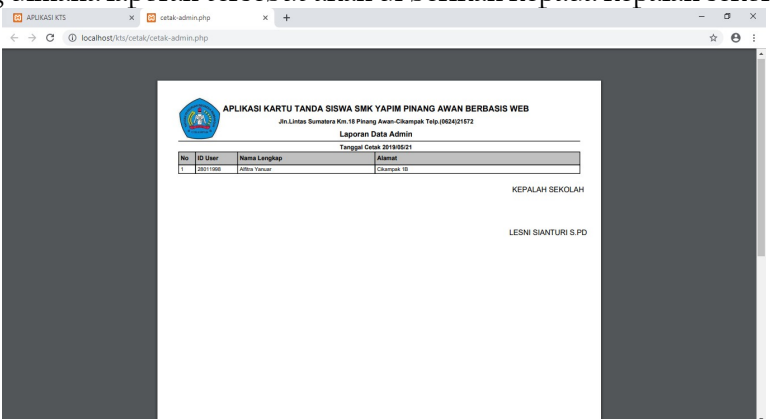

Gambar 14. Tampilan laporan data *admin* 

15. Tampilan laporan data cetak siswa

Yang dimana laporan tersebut akan di berikan kepada kepalah sekolah.

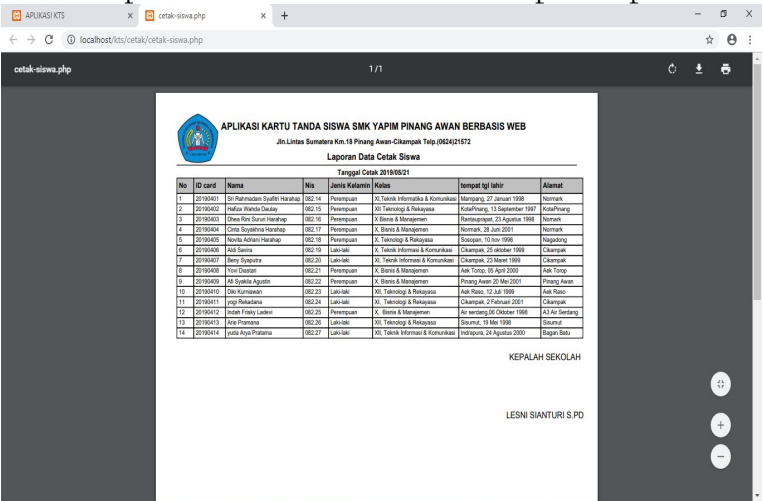

Gambar 15. Tampilan laporan data cetak siswa

### 5. Kesimpulan dan Saran

### Kesimpulan

Setelah berhasil merancang dan membuat aplikasi kartu tanda siswa Smk YAPIM Pinang Awan , penulis mendapat banyak hal - hal yang bermanfaat. Dengan begitu penulis dapat menyimpulkan beberapahal, diantaranya :

- 1. Berdasarkan hasil penerapan Aplikasi Perancangan Kartu Tanda siswa Smk YAPIM Pinang Awan, aplikasi yang dihasilkan dapat membantu dalam mengatasi permasalahan pada sistem yang lama dimana penggunaannya membutuhkan waktu yang lama dan masih manual. Dan dengan dukungan sistem ini akan lebih cepat dan akurat untuk pencentakan Kartu Tanda Siswa.
- 2. Dengan aplikasi yang dirancang pada program Aplikasi Perancangan Kartu Tanda Siswa ini, maka akan mempermudah dalam memasukkan data yang baru dan melakukan pencariannya.
- 3. Dengan aplikasi yang dirancang pada program Aplikasi Perancangan Kartu Tanda Siswa ini, maka akan mempermudah dalam pencetakan kartu tanda siswa.

#### Saran

Beberapa saran yang dapat diberikan penulis berkenaan dengan pengembangan aplikasi dimasa yang akan datang adalah:

- 1. Kepada pembaca, penulis menyarankan agar dapat mengembangkan lagi program yang penulis rancang ini menjadi program yang lebih sempurna lagi dan lebih luas cakupan ruang lingkup programnya di dalam aplikasi ini admin tidak bisa mencari data dengan secara otomatis.
- 2. Pengembangan aplikasi lebih lanjut diharapkan agar aplikasi dapat bisa berjalan dan dipakai oleh YAPIM Pinang Awan dalam pembuatan pencetakan Kartu Tanda Siswa ini.

### 6. Daftar Pustaka

- A. Hendini, "Pemodelan UML sistem informasi Monitoring Penjualan dan stok barang," Pemodelan Uml Sist. Inf. Monit. Penjualan Dan Stok Barang (Studi Kasus Distro Zhezha Pontianak), vol. IV, no. 2, pp. 107–116, 2016.
- D. Polanda *et al.*, "Perancangan Kuis Berbasis Android Sebagai Media Pembelajaran Di Smk Swasta Al-Azis," vol. 5, no. 2, pp. 1–6, 2017.
- D. Setiawan, "Buku sakti pemrograman web: html, css, php, mysql & javascript." pp. 8–16, 2017.

Jubilee Enterprise, PHP Komplet. 2017.

- M. Noor and R. Sari, "Sistem Informasi Kartu Inventaris Barang Berbasis Web di Pertambangan dan Energi Kabupaten Tanah Laut," *J. sains dan Inform.*, vol. 2, no. 1, pp. 62–68, 2017.
- P. B. Santoso and Alimudin, "Aplikasi Absensi Mahasiswa Berbasis Fingerprint Menggunakan PHP," vol. 11, no. 2, pp. 49–63, 2016.
- R. Aisyah, R. Watrianthos, and M. Nasution, "Sistem Informasi Data Guru Mdta Pada Kantor Kesra Setdakab Labuhanbatu Berbasis Web," J. Ilm. AMIK Labuhan Batu, vol. 5, no. 2, pp. 35–45, 2017.
- S. Anwar, Y. Efendi, R. Rustam, and Andrew, "Perancangan Sistem Informasi Pendaftaran Mahasiswa Baru Dan Pengisian Kartu Rencana Studi (Krs) Amik

Wahana Mandiri Berbasis Web Mobile," J. Sist. Inf., vol. 9, no. 1, pp. 73–98, 2016. Suendri, "Implementasi Diagram UML (Unified Modelling Language) Pada Perancangan Sistem Informasi Remunerasi Dosen Dengan Database Oracle (Studi Kasus: UIN Sumatera Utara Medan)," J. Ilmu Komput. dan Inform., vol. 3, no. 1, pp. 1–9, 2018.